BOX TOP \$ para la Educación

Se necesita un teléfono "smart" con cámara para enviar recibos en la aplicación BoxTops.

1. Vaya a su tienda de aplicaciones (App Store) en su teléfono.

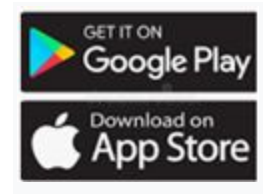

 Escriba BoxTops en la búsqueda. La aplicación se verá así y es una aplicación gratuita.

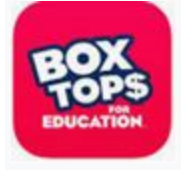

3. Descargue la aplicación y ábrala.

 Cuando realice una compra en una tienda participante de Box Tops, verá este símbolo en el empaque del producto.

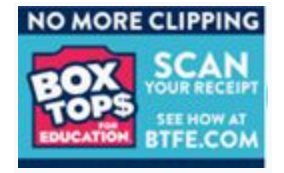

 5. Vaya a la aplicación y seleccione la escuela para la que desea obtener recompensas
 BoxTops: Escuela primaria Stedwick. Salvar. Solo necesitará hacer esto una vez porque la aplicación mantendrá la escuela guardada, a menos que la cambie.

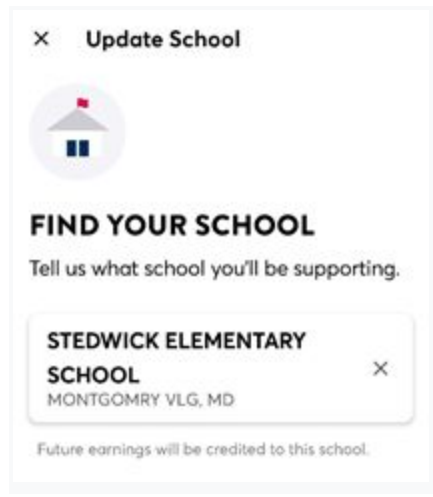

6. Haga clic en el botón Escanear cerca de la

parte inferior de la pantalla.

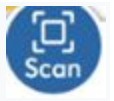

7. Tome una foto de su recibo usando su teléfono. Agregue una sección para los recibos que son más largos, haciendo clic en + Sección. Luego Enviar. La aplicación le dirá cuánto ganó en su recibo. ¡Esto irá hacia Stedwick! 8. También puede realizar un seguimiento de la meta de Stedwick y el progreso
 hacia la meta.

 9. Puede ver qué productos son elegibles para "BoxTops" y qué artículos de BoxTop están ganando bonificaciones actualmente.

10. También puede seguir BOXTOP
\$ en Instagram para mantenerse al día con las actualizaciones y las
ofertas de bonificación. @BTFE

| MONTGOMRY VLG, MD                     |                                 |         |
|---------------------------------------|---------------------------------|---------|
| Jul 2020-Jun 2021                     |                                 | \$1,000 |
| <b>\$4.80</b><br>My Lifetime Earnings | \$10.00<br>School Year Earnings |         |
| MY EARNINGS                           | SCHOOL EARNINGS                 |         |
| THIS MONTH                            |                                 |         |
| Sam's Club<br>Jan 09, 2021            |                                 | \$0.60  |
| Everyday Box Top<br>Jan 08, 2021      | s on Boxe                       | \$1.00  |
| DEC 2020                              |                                 |         |
| Participating Reta<br>Dec 31, 2020    | ailer                           | \$0.20  |
| Sam's Club<br>Dec 15, 2020            |                                 | \$0.10  |
| Safeway                               |                                 | \$0.20  |
|                                       | 0                               | <       |

 No dude en compartir con amigos y familiares. Un poco se acumula con el tiempo.
 ¡Esta es una forma muy fácil de ganar dinero para Stedwick!

- Si tiene alguna pregunta o idea para promover esto, puede comunicarse con <u>lauren.vanduuren@gmail.com</u>.
- Para ver una demostración de cómo usar la aplicación, vea el video a continuación: <u>https://www.youtube.com/watch?v=v-bNcykyK</u>